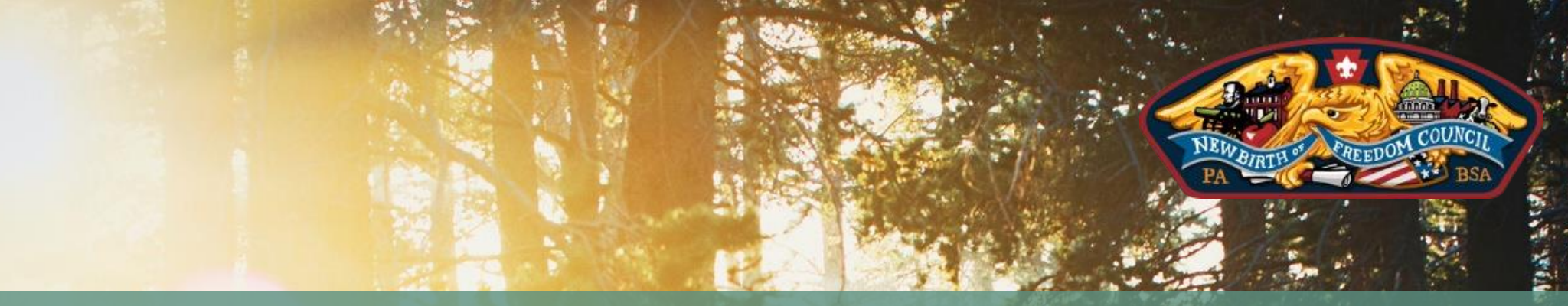

### A "How-To" Guide on

# SUMMER CAMP REGISTRATIONS & MORE

IN TENTAROO

### Table of Contents

Pages 3 – 8: Creating a Summer Camp Registration

Page 9: Editing Existing Summer Camp Registrations

Page 10: Reports

Page 11: Merit Badge Sign-Ups

### REGISTRATION

Upon logging into Tentaroo select the "Events" option to begin.

You can also view existing event registrations or trips by utilizing the tabs at the top of the screen.

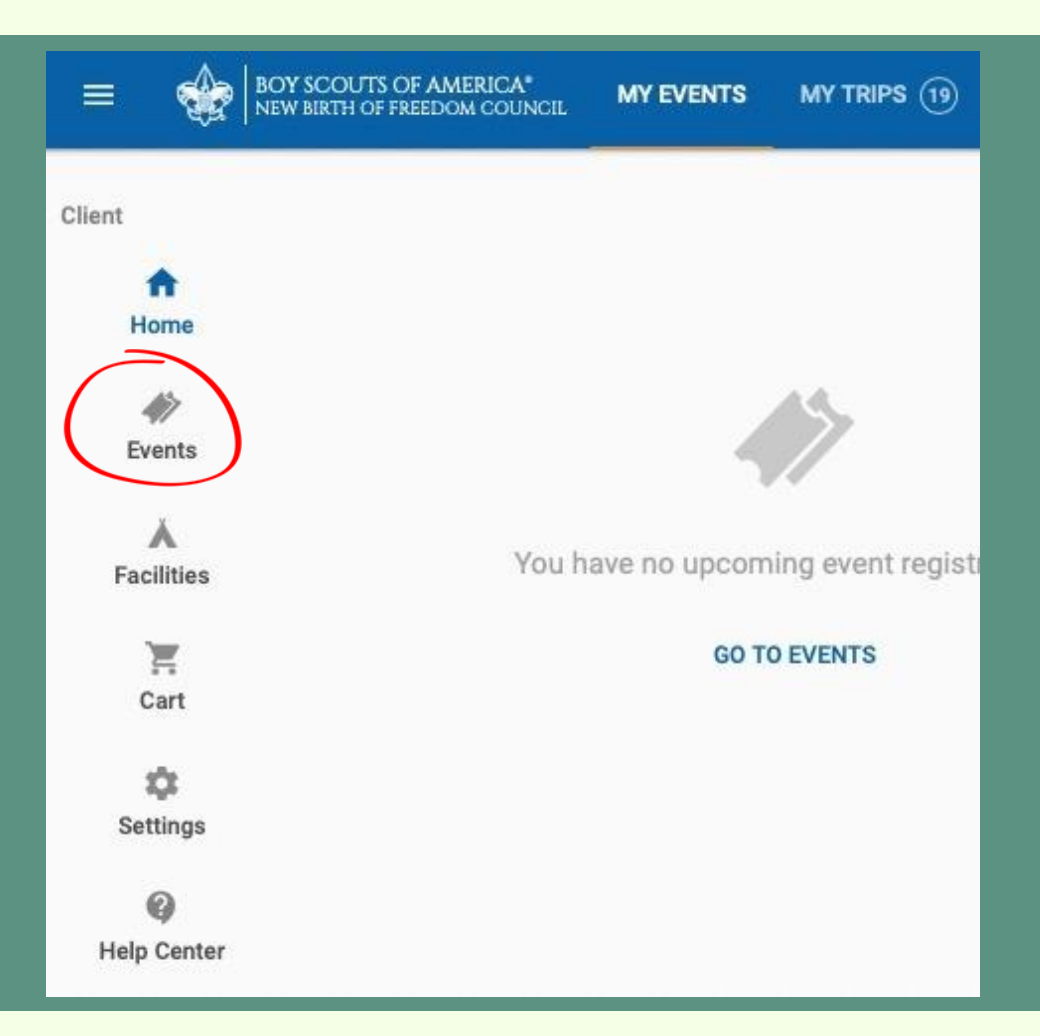

#### FORGOT YOUR PASSWORD OR CAN'T ACCESS YOUR UNIT'S ACCOUNT? CONTACT THE CAMPING DEPARTMENT!

## EVENT SELECTION

The New Birth of Freedom Council has several events to choose from.

You can find Summer Camp session here for BSA, Webelos, Cubs, and Tigers.

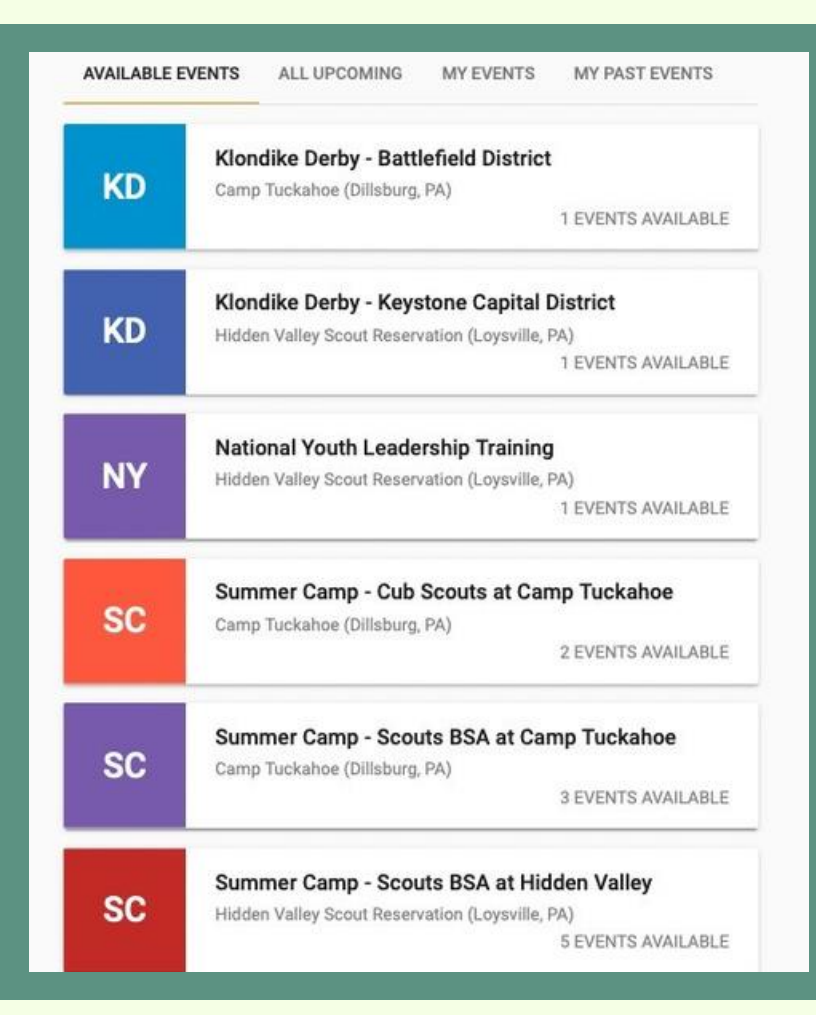

### SESSION SELECTION

Once you have selected a type of Summer Camp event you can then choose the session to attend.

Once chosen, you will then select "Register for Event".

Summer Camp - Cub Scouts at Camp Tuckahoe

Events ④

CURRENT REGISTERED PAST

Jun 23 - Jun 25, 2024 2024 Cub Camp - Session 1 Registration will close on May 23, 2024 at 11:59 PM.

Jun 26 - Jun 28, 2024 2024 Cub Camp - Session 2 Registration will close on May 26, 2024 at 11:59 PM. You can also view pricing and other information related to Summer Camp on this registration page.

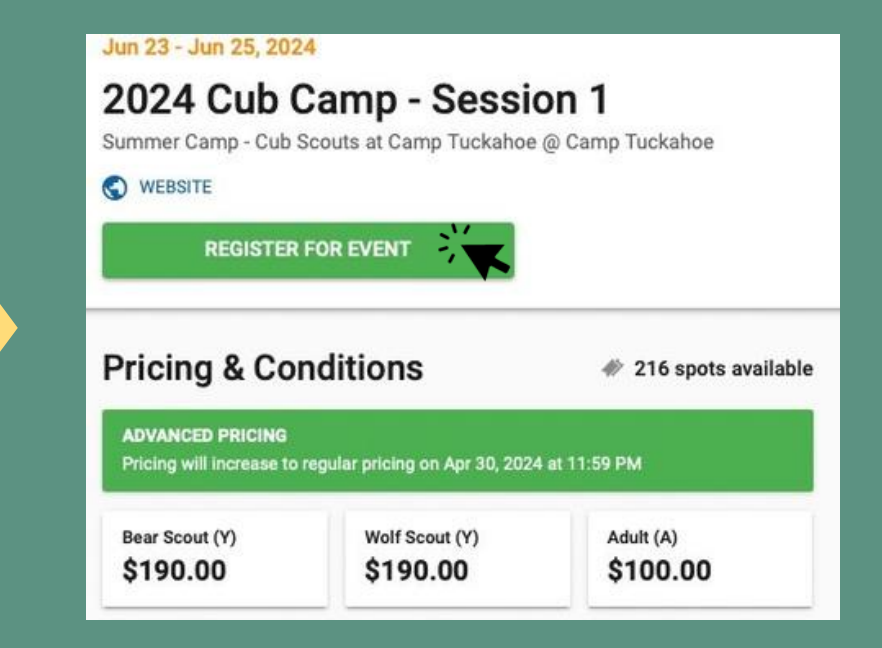

# **REGISTRATION INFO**

Now that you have selected your Summer Camp Session you will need to input all relevant information.

Here you will be able to enter the number of Scouts, Adults, Campsite selection, and any additional products such as t-shirt orders or BBQ tickets.

Finally, Tentaroo will show you the estimated amount due based on what you have chosen.

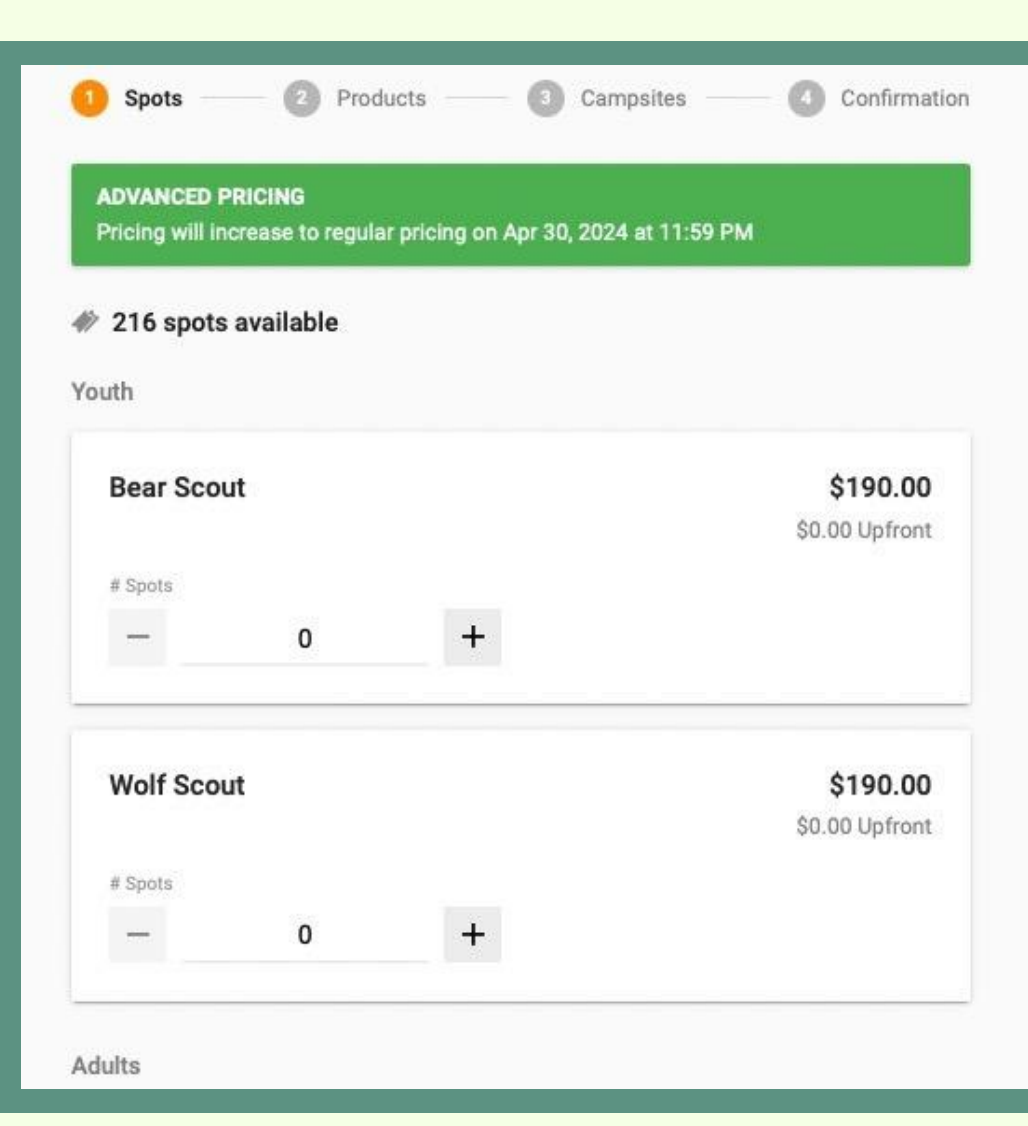

### BILLING

Once your registration has attendees and products Tentaroo will automatically calculate the total amount due.

Payments can be made directly online via credit card or e-check. Physical checks can be sent to our Mechanicsburg office: 1 Baden Powell Lane, Mechanicsburg, PA 17050.

Please specify the year, session, and camp type (Cubs, Webelos, etc.) on the check payment. There are changes or payments for this event in your cart. Please remember to checkout soon to finalize your changes.

#### **Financial Summary**

| Balance 🗸 |                                          |          | \$480.00 |
|-----------|------------------------------------------|----------|----------|
| 0         | Pay minimum required amount \$0.00       |          |          |
| 0         | Pay full amount<br>\$480.00              |          |          |
| ۲         | Pay other amount<br>Not less than \$0.00 |          | 00100    |
| New       | / Balance                                | \$380.00 |          |
|           | CHECKOUT                                 |          |          |
| egi       | stration 😡                               | MANAGE   | REPORTS  |

# FOR REFUNDS OR BILLING QUESTIONS CONTACT THE CAMPING DEPARTMENT!

F

### PARTICIPANTS

Once deposits are paid you can enter participant names in preparation for Merit badge sign ups and for rosters.

Scroll down on the registration page (same as billing page) to see the "Participants" section.

You can then enter Scouts and Adults. You may need additional information such as date of birth for Scouts or YPT completion date for Adults.

| Participants   | ADD PARTICIPANT             |             |   |
|----------------|-----------------------------|-------------|---|
| Bear Scout (Y) |                             | 1 spot left | Ð |
|                | •                           |             |   |
|                | No participants registered. |             |   |
|                | ADD PARTICIPANT             |             |   |
| Wolf Scout (Y) |                             | 1 spot left | ÷ |
|                | -                           |             |   |
|                | No participants registered. |             |   |
|                | ADD PARTICIPANT             |             | - |
| Adult (A)      |                             | 1 spot left | Ð |
|                |                             |             |   |
|                | No participants registered. |             |   |
|                | ADD PARTICIPANT             |             |   |
|                |                             |             |   |

#### CAMPERSHIPS WILL BE AUTOMATICALLY APPLIED INTO TENTAROO ONCE THE PARTICIPANT IS ENTERED!

### EDITING REGISTRATIONS

Selecting the "Manage" button will allow you to make changes to the registration.

Please note that to reduce attendees you will need to contact the Camping Department in case refunds are due.

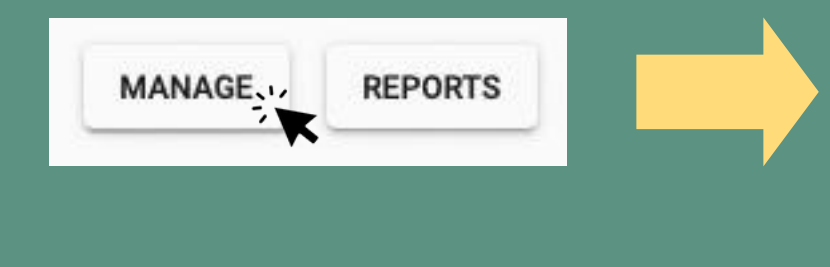

| Pricing will increase to regular pricing on Apr 30, 2024 at 11:59 PM |    |   |                |  |  |  |
|----------------------------------------------------------------------|----|---|----------------|--|--|--|
| 216 spots available                                                  |    |   |                |  |  |  |
| outh                                                                 |    |   |                |  |  |  |
|                                                                      |    |   |                |  |  |  |
| Bear Sco                                                             | ut |   | \$190.00       |  |  |  |
|                                                                      |    |   | \$0.00 Upfront |  |  |  |
| # Spots                                                              |    |   |                |  |  |  |
| -                                                                    | 0  | + |                |  |  |  |
| Wolf Scout                                                           |    |   | \$190.00       |  |  |  |
|                                                                      |    |   | \$0.00 Upfront |  |  |  |
| # Spots                                                              |    |   |                |  |  |  |
| -                                                                    | 0  | + |                |  |  |  |

# TO REDUCE ATTENDEES, PLEASE CONTACT THE CAMPING DEPARTMENT!

### REPORTS

Selecting the "Reports" button will allow you to view several different options.

Here you can view your invoice, schedules, rosters, etc. You can easily download and print these reports for the unit.

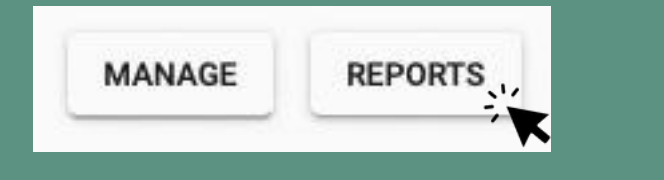

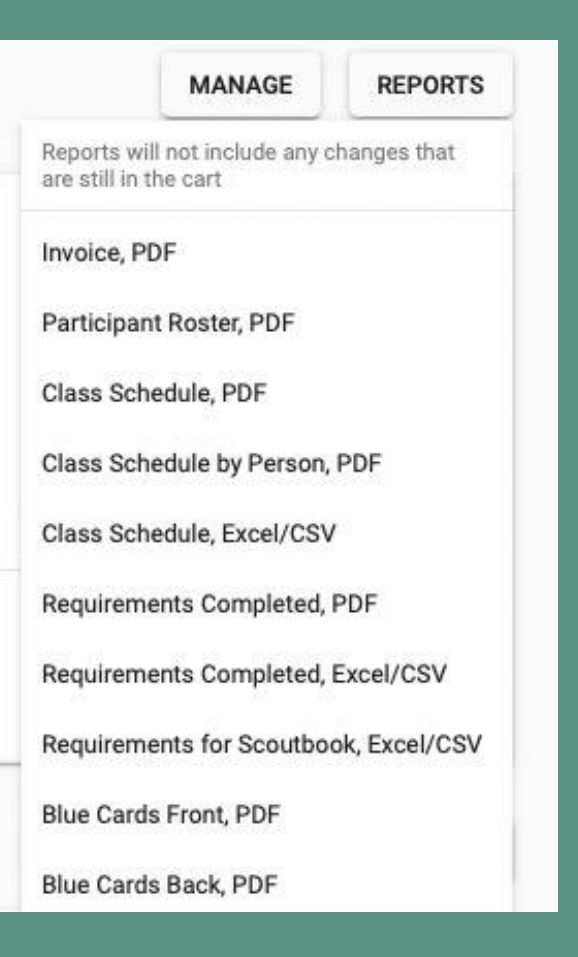

### MERIT BADGES

Every year Merit Badge Sign-Ups open for units that have paid the \$60 deposit per Scout.

To add classes, you must first select the Scout and choose "Manage Registration" then "Edit Registration".

You can then skip to the "Classes" tab and register for classes or join waitlists. Remember classes, especially shooting sports, fill very quickly and have limited spots!

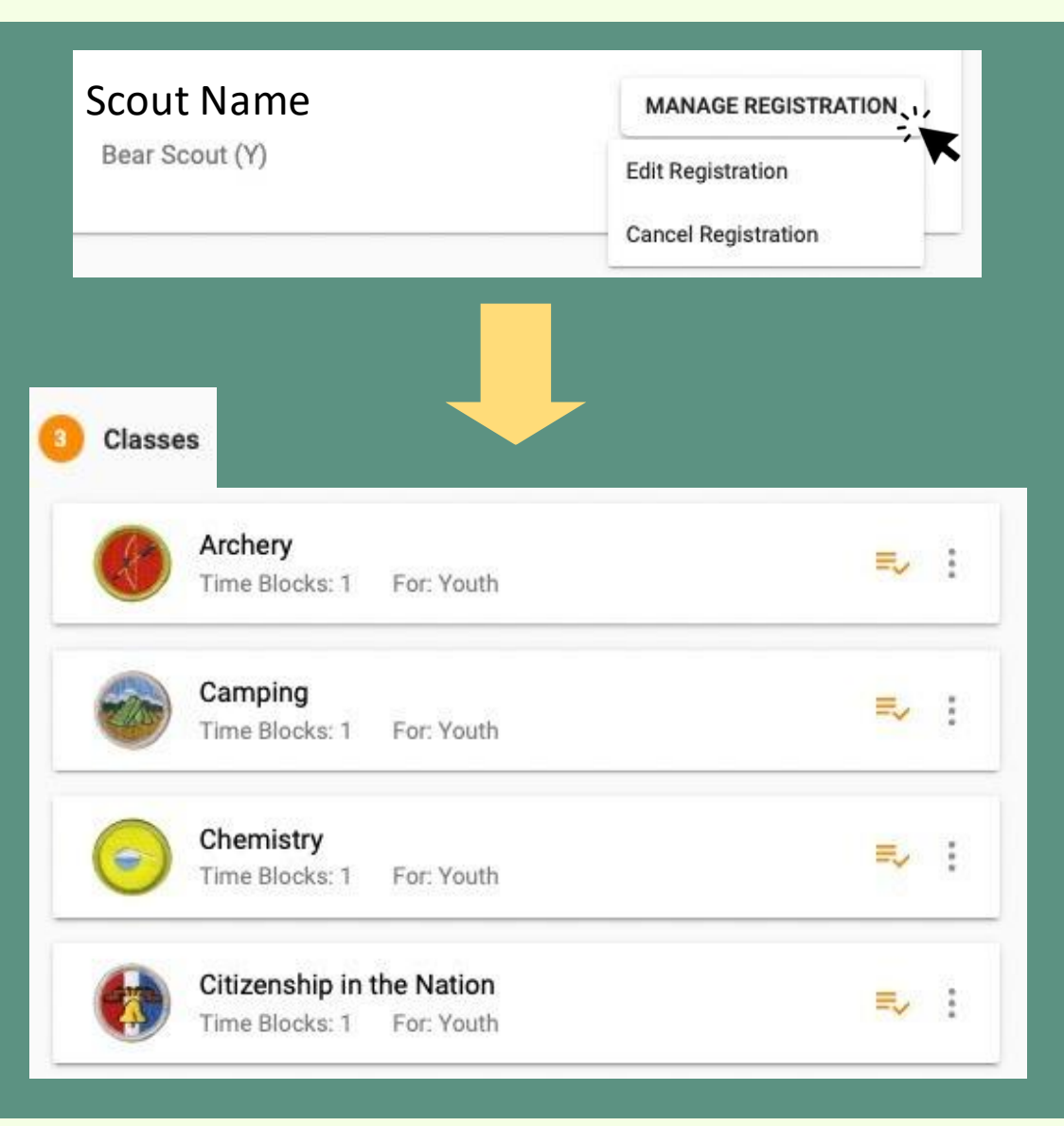

# SEE YOU AT CAMP!

CAMPING@NEWBIRTHOFFREEDOM.ORG <u>NBF.TENTAROO.COM</u> (717) 620-4525

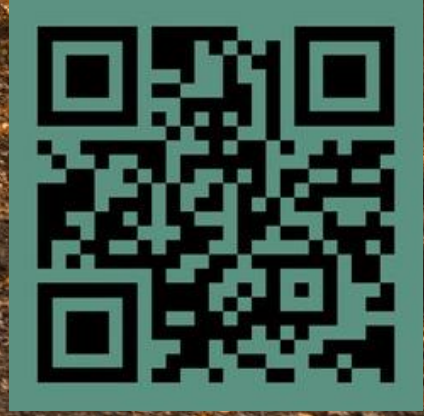